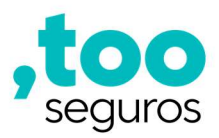

# ÍNDICE

| Acessando a Plataforma               | 02 |
|--------------------------------------|----|
| Reset/Desbloqueio de senha           | 03 |
| Fluxo de Vendas                      |    |
| Funções do Sistema                   | 04 |
| Dashboard                            | 04 |
| Acompanhamento de Vendas             | 05 |
| Financeiro                           | 06 |
| Como fazer uma venda                 | 08 |
| Assinatura da Proposta               | 20 |
| Validade do Seguro                   | 24 |
| Cancelamento do Seguro               | 24 |
| Apoio de Vendas                      |    |
| Repiques de Cobrança                 | 25 |
| Arrecadação de parcela para comissão | 25 |
| Canais de Atendimento ao Cliente     | 26 |
| Canais de Suporte aos Parceiros      | 26 |

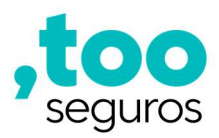

# PLATAFORMA

## Acessando a Plataforma

Acesse a página da plataforma pelo link abaixo inserindo o login e senha inicial enviada a você.

Link: https://tooseguros.bitpagg.com.br/#/login

| Faça login no             | a sua conta           | ,too<br>seguros |
|---------------------------|-----------------------|-----------------|
| Campo obrigatório.        |                       |                 |
| Senha                     | •                     |                 |
| LINU                      |                       |                 |
| Esqueci minha senha / Der | sbloquear meu usuário |                 |
| Elqueci minho senho / De  | abloquear meu usuarto |                 |

Ao acessar a plataforma pela primeira vez com a senha inicial, você deverá cadastrar uma nova senha de acesso respeitando as seguintes regras:

- A senha deve possuir no mínimo 8 caracteres;
- Deve conter caractere maiúsculo;
- Deve conter caractere minúsculo;
- Deve conter caractere numérico;
- Deve conter caractere especial (exemplos: %, &, \*, @, \$, !, #...).

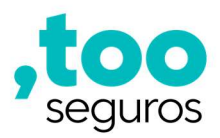

#### Reset/Desbloqueio de Senha

Para resetar ou desbloquear seu acesso, basta clicar em "Esqueci minha senha/ Desbloquear meu usuário" conforme indicado abaixo:

|                        | Faça login na sua conta                       |   | ,too<br><sub>seguros</sub> |  |
|------------------------|-----------------------------------------------|---|----------------------------|--|
| CPF<br> po0.000.000-00 |                                               | 0 |                            |  |
| senha                  |                                               |   |                            |  |
|                        | Entrar                                        |   |                            |  |
| →[                     | Esqueci minha senha / Desbloquear meu usuário | ] |                            |  |
| <b>→</b> [             | Esqued minha senha / Desbloquear meu usudrio  | ] |                            |  |

Ao clicar, você deverá informar seu CPF para receber um link de redefinição de senha em seu e-mail cadastrado.

Atenção: O link de redefinição de senha, expira em 24h.

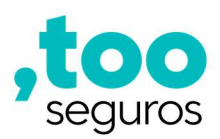

# FLUXO DE VENDAS

### Funções do Sistema

Na tela inicial da plataforma, você verá o menu central com 3 funcionalidades para gestão das vendas, sendo: Dashboard, Acompanhamento de Vendas e Financeiro:

|            | ,too<br>seguros | Olá, Gustavo                                                     |   |
|------------|-----------------|------------------------------------------------------------------|---|
|            |                 | Menu                                                             |   |
| Home       |                 | Dashboard Octavity (S)<br>Acompanhamento<br>de Vendas Financeiro |   |
| Dashboard  | -00             | Produtos                                                         |   |
| Financeiro |                 | PRODUTO TESTE 1     8 Seguros ativos                             | > |
|            | (*)<br>(*)      | Acompanhamento<br>de Vendas                                      |   |
| Sair       | <b>-</b>        |                                                                  |   |

### Dashboard:

É possível acompanhar de maneira rápida o status de todas as vendas realizadas para ações necessárias.

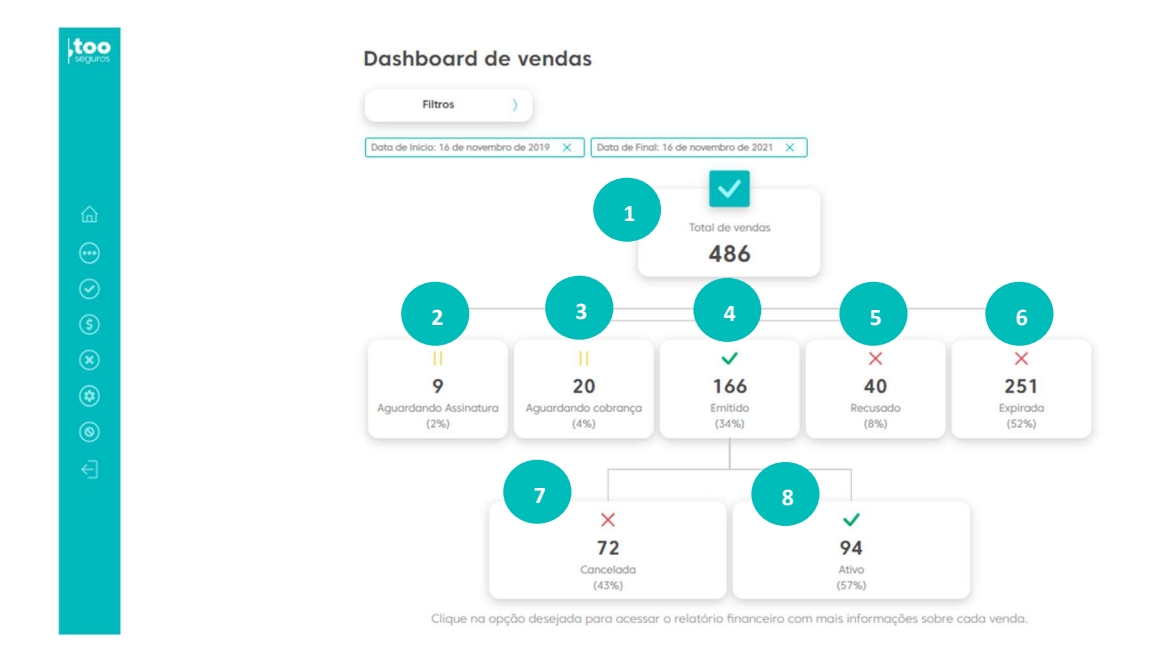

tooseguros.com.br

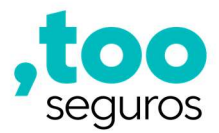

Veja a explicação com o significado de cada tópico no Dashboard:

- 1. Total de Vendas: Total de vendas realizadas no período.
- 2. Aguardando Assinatura: Pendente de assinatura pelo cliente (assinatura no link enviado por e-mail ou SMS).
- 3. Aguardando Cobrança: São casos de débito em' conta que aguardam a data ou a liberação do cadastro de optante.
- 4. Emitido: Realizada a emissão com a cobrança da primeira parcela.
- 5. Recusado: Proposta que não teve a cobrança da primeira parcela, ou seja, na primeira tentativa de postar a cobrança do seguro não houve aprovação no cartão de crédito ou, em caso de débito em conta, o cliente não tinha saldo suficiente na conta corrente para cobrança.
- 6. Expirado: Cliente não realizou a assinatura da proposta para fechamento da proposta.
- 7. Cancelada: Seguro cancelado a partir da 2ª parcela por inadimplência ou a pedido do segurado.
- 8. Ativo: Seguro ativo no fluxo de cobrança mensal sem pendência até o momento da consulta.

### Acompanhamento de Vendas:

Clicando em "ANALÍTICO", o relatório permite a gestão da carteira de todas as vendas realizadas, na tela ou através da função EXPORTAR.

Você também pode fazer o acompanhamento clicando na opção de DASHBOARD, conforme orientado acima.

|               | Anditico Dashboard                                               |                                                                                                    |                                                                                                    |                                                                                        |                                                              |                                                                  |                                                             |                                              |                                                                           |                                                                                                    |                                                                               |
|---------------|------------------------------------------------------------------|----------------------------------------------------------------------------------------------------|----------------------------------------------------------------------------------------------------|----------------------------------------------------------------------------------------|--------------------------------------------------------------|------------------------------------------------------------------|-------------------------------------------------------------|----------------------------------------------|---------------------------------------------------------------------------|----------------------------------------------------------------------------------------------------|-------------------------------------------------------------------------------|
|               | Filtros                                                          | ) Ordem                                                                                                    |                                                                                                    | Exportar                                                                               |                                                              |                                                                  |                                                             |                                              |                                                                           |                                                                                                    |                                                                               |
| Data de Ini   | io: 5 de julho de 20                                             | Data de Final: 5 de julh                                                                                                    | io de 2021 X                                                                                                    |                                                                                        |                                                              |                                                                  |                                                             |                                              |                                                                           |                                                                                                    |                                                                               |
| Intel de mai  |                                                                  |                                                                                                    |                                                                                                    |                                                                                        |                                                              |                                                                  |                                                             |                                              |                                                                           |                                                                                                    |                                                                               |
| ional de regi | Stotus                                                           | Segurado                                                                                                    | Resp. Financeiro                                                                                                    | N° Dilhete                                                                             | Data                                                         | Produto                                                          | Parcela                                                     | Qtd. Parcela                                 | Modio Pgto.                                                               | Vendedor                                                                                                   | Ponto de Ve                                                                   |
|               | Stotus<br>Expirado                                               | Segurado<br>VIVALDO PEREIRA DE SANTANA JUNIOR<br>VIVALDO PEREIRA DE SANTANA JUNIOR                                                      | Resp. Financeiro<br>VIVALDO PEREIRA DE SANTANA JUNIOR<br>VIVALDO PEREIRA DE SANTANA JUNIOR                                            | N* Bilbiste<br>1381104200000985<br>1381104200000984                                    | Data<br>05/07/2021                                           | Produto<br>PRODUTO TESTE 1<br>PRODUTO TESTE 1                    | Parcela<br>R\$ 12,90                                        | Qtd. Parcelo<br>24<br>24                     | Modo Pgto.<br>Cartão de Crédito<br>Cartão de Crédito                      | Vendedor<br>SILVIA MARIA GOYA<br>SILVIA MARIA GOYA                                                         | Ponto de Ve<br>CORBAN - 11PONTO11<br>CORBAN - 11PONTO11                       |
|               | Emitido(Ativo)                                                   | Segurado<br>VIVALDO PEREIRA DE SANTANA JUNOR<br>VIVALDO PEREIRA DE SANTANA JUNOR<br>ROSILENE DOS SANTOS REIS                            | Resp. Financeiro<br>VIVALDO PEREIRA DE SANTANA JUNIOR<br>VIVALDO PEREIRA DE SANTANA JUNIOR<br>ROSILENE DOS SANTOS REIS                | N° Bihate<br>138110420000985<br>138110420000984<br>138110420000983                     | Data<br>05/07/2021<br>05/07/2021<br>03/07/2021               | Produto<br>PRODUTO TESTE 1<br>PRODUTO TESTE 1<br>PRODUTO TESTE 1 | Parcela<br>R\$ 12,90<br>R\$ 12.90<br>R\$ 12.90              | Qtd. Parcelo<br>24<br>24<br>24<br>24         | Modo Pyto,<br>Cartão de Crédito<br>Cartão de Crédito<br>Cartão de Crédito | Vendedor<br>SILVIA MARIA GOYA<br>SILVIA MARIA GOYA<br>GUSTAVO CANDIDO BERGALLO                             | Ponto de Ve<br>CORBAN - 11PONTO11<br>CORBAN - 11PONTO11<br>CORBAN - 11PONTO11 |
|               | Stotus<br>Stotus<br>Expirado<br>Emitido(Ativo)<br>Emitido(Ativo) | Segundo<br>VIVALDO PERERA DE SANTANA JUNCE<br>VIVALDO PERERA DE SANTANA JUNCE<br>ROSILINE DOS SANTOS RES<br>JOAD ANTONO RASS SCOTT FUNO | Rep. Financino VIVALDO FERERA DE SANTANA JANOR VIVALDO FERERA DE SANTANA JANOR ROSILENE DOS SANTOS FEIS JOAD ANTONIO PAES SCOTT FEIHO | N° Bilhete<br>138110420000985<br>138110420000984<br>138110420000983<br>138110420000985 | Data<br>05/07/2021<br>05/07/2021<br>03/07/2021<br>02/07/2021 | Produto<br>PRODUTO TESTE 1<br>PRODUTO TESTE 1<br>PRODUTO TESTE 1 | Parcela<br>R\$ 12,90<br>R\$ 12,90<br>R\$ 14,90<br>R\$ 12,90 | Otti, Parcella<br>24<br>24<br>24<br>24<br>24 | Modo Pgto.<br>Cartão de Crédito<br>Cartão de Crédito<br>Cartão de Crédito | Vendedor<br>SILVIA MARIA GOYA<br>SILVIA MARIA GOYA<br>GUSTAVO CANDIDO BERGALLO<br>GUSTAVO CANDIDO BERGALLO | Ponto de Ve<br>CORBAN - 11PONTO11<br>CORBAN - 11PONTO11<br>CORBAN - 11PONTO11 |

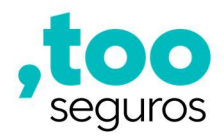

No ANALÍTICO, é possível utilizar o "Filtro" para refinar a busca por data, n° do bilhete, nome ou CPF do segurado, nome ou CPF do vendedor, entre outros:

|                     | Filtros                                                             |  |
|---------------------|---------------------------------------------------------------------|--|
|                     | Image: Ativo     Image: Ativo         Ativo     Cancelado   Emitido |  |
| Data de Inicio      | Data de Fim                                                         |  |
| 16/11/2019          | 16/11/2021                                                          |  |
| Nº do bilhete       | Produto                                                             |  |
| Plano               | Modo de pagamento                                                   |  |
| Tipo ponto de venda | Ponto de venda                                                      |  |
| Nome do segurado    | CPF do segurado                                                     |  |
| Nome do vendedor    | CPF do vendedor                                                     |  |

Também é possível verificar:

- Status
- Segurado
- Responsável financeiro
- N° do Bilhete
- Data de venda
- Produto
- Valor da parcela
- Quantidade de parcelas
- Modo de pagamento
- Vendedor
- Ponto de Venda

#### Financeiro:

O segurado só estará neste relatório se houve alguma parcela paga. O objetivo deste relatório é acompanhar o financeiro das apólices/ bilhetes, mas NÃO é um relatório de comissão.

Dentro do Relatório Financeiro, temos além do Analítico, o relatório Consolidado e a Projeção de Carteira.

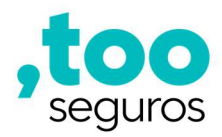

<u>Consolidado</u>: Apresenta de forma resumida o período selecionado os valores recebidos, ou seja, das parcelas baixadas, valores estornados (se houver) e o valor final descontando o valor estornado.

| Relatório Finan                  | ceiro              |                             |          |               |            |
|----------------------------------|--------------------|-----------------------------|----------|---------------|------------|
| Analítico Consolidado            | Projeção de Co     | irteira                     |          |               |            |
| Filtros >                        |                    |                             |          |               |            |
| Data de Inicio: 16 de novembro d | e 2019 🗙 🛛 Data de | Final: 16 de novembro de 20 | 021 ×    |               |            |
| Resultado                        |                    |                             |          |               |            |
| Valor recebido                   |                    | Valor estornado             |          | Valor final   |            |
| Abril R\$ 109,60                 |                    | Abril R\$                   | 0,00     | Abril         | R\$ 109,60 |
| Total geral                      | R\$ 109,60         | Total geral                 | R\$ 0,00 | ) Total geral | R\$ 109,60 |
|                                  |                    |                             |          |               |            |

Atenção: Este relatório NÃO é de comissão, e sim o status real das parcelas de cada segurado para acompanhamento da inadimplência.

Projeção de Carteira: Apresenta a arrecadação de prêmio prevista de acordo com as **apólices vigentes** atualmente, considerando o período total da validade do seguro que é de 24 meses.

| Exportar                 |                           |                              |                         |                             |                           |
|--------------------------|---------------------------|------------------------------|-------------------------|-----------------------------|---------------------------|
| Projeção de Carte        | eira                      |                              |                         |                             | Total geral de <b>R</b>   |
| 2021                     |                           |                              |                         |                             | Total anual de <b>R</b>   |
| Novembro<br>R\$ 4.510,70 | Dezembro<br>R\$ 5.058,30  |                              |                         |                             |                           |
| 2022                     |                           |                              |                         |                             | Total anual de <b>R\$</b> |
| Janeiro<br>R\$ 4.450,70  | Fevereiro<br>R\$ 4.714,70 | Março<br><b>R\$ 5.137,90</b> | Abril<br>R\$ 4.595,30   | Maio<br><b>R\$ 4.570,10</b> | Junho<br>R\$ 5.058,30     |
| Julho<br>R\$ 4.615,20    | Agosto<br>R\$ 5.198,00    | Setembro<br>R\$ 4.390,60     | Outubro<br>R\$ 4.430,80 | Novembro<br>R\$ 4.928,20    | Dezembro<br>R\$ 4.544,80  |
| 2023                     |                           |                              |                         |                             | Total anual de <b>R\$</b> |
| Janeiro<br>R\$ 4.280,80  | Fevereiro<br>R\$ 4.524,90 | Março<br><b>R\$ 4.948,10</b> | Abril<br>R\$ 4.280,80   | Malo<br><b>R\$ 4.958,30</b> | Junho<br>R\$ 3.896,60     |
| Julho                    | Agosto                    | Setembro                     | Outubro                 | Novembro                    | Dezembro                  |

Atenção: Este relatório NÃO é de comissão, e sim acompanhamento e gestão dos pagamentos da carteira ativa.

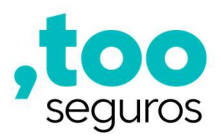

#### Como fazer uma Venda

Passo 1) Clicar em "Produto" para acesso aos planos disponíveis:

| Menu<br>Dashboard Octompanhamento<br>de Vendas Financeiro |  |
|-----------------------------------------------------------|--|
| Dashboard Acompanhamento<br>de Vendas Financeiro          |  |
|                                                           |  |
| PRODUTO TESTE 1<br>8 Seguros ativos                       |  |

Passo 2) Na sequência selecione o plano desejado pelo cliente:

| ,too          | < Voltar                                                    |                          |  |
|---------------|-------------------------------------------------------------|--------------------------|--|
|               | Produto selecionado:<br>PRODUTO TESTE 1<br>8 Seguros ativos |                          |  |
| ŵ             | Selecione uma opção de plano:                               |                          |  |
| )<br>()<br>() | PRODUTO TESTE 1 -<br>PLANO 1                                | <b>R\$ 12,90</b> por mês |  |
| ©<br>•        | PRODUTO TESTE 1 -<br>PLANO 2                                | <b>R\$ 14,90</b> por mês |  |
| ©<br>€]       |                                                             |                          |  |

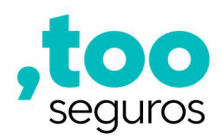

Passo 3) Após selecionar o plano, note que no lado direito você verá um resumo do plano escolhido com as coberturas e benefícios.

Clique em "Avançar" para iniciar a venda:

| Voltar                              |                          | Resumo do Plano                                                                                                    |
|-------------------------------------|--------------------------|----------------------------------------------------------------------------------------------------|
| Produto selecionado:                |                          | PRODUTO TESTE 1                                                                                                    |
| PRODUTO TESTE 1<br>8 Seguros ativos |                          | PLANO 2                                                                                                    |
| elecione uma opção de plano:        |                          | Prémio Mensol<br>R\$ 14,90                                                                                               |
|                                     |                          | Coberturas                                                                                                    |
| PLANO 1                             | <b>R\$ 12,90</b> por mês | Morte Acidental                                                                                                    |
|                                     |                          | Invalidez Permanente Total por Acidente                                                                                  |
| PRODUTO TESTE 1 -                   | <b>R\$ 14,90</b> por mês | Benefício Saúde                                                                                                    |
| LANO Z                              |                          | Acesso a uma ampla rede credenciada com descontos<br>exames laboratoriais e de imagens, consultas médica                 |
|                                     |                          | especialidades de apoio (psicologia, fisioterapia, nutri<br>fonoaudiologia etc.) e procedimentos odontológicos, <i>i</i> |
|                                     |                          | de descontos na compra de medicamentos nas farmá                                                                         |

Passo 4) Na tela seguinte, ao informar o CPF do cliente, os dados são automaticamente preenchidos na plataforma. É de extrema importância validar com o cliente se os dados estão atualizados.

| ,too<br><sub>seguros</sub> | < voltar<br>Proponente                                    |                               | Resumo do Plano                                                                                                    |
|----------------------------|-----------------------------------------------------------|-------------------------------|----------------------------------------------------------------------------------------------------|
|                            | Dados do Proponente                                       |                               | PLANO 2                                                                                                    |
| ~                          | CPF                                                       |                               | Prêmio Mensol<br>R\$ 14,90                                                                                                    |
| ш<br>                      | Nome Completo                                             | Data de Nascimento            | Coberturas                                                                                                    |
| $\odot$                    | Selecione o sexo                                          | Selecione o estado cívil      | Morte Acidental                                                                                                    |
| (5)<br>(2)                 | Celular                                                   | E-mail                        | Benefício Saúde                                                                                                    |
| ©<br>€                     | Proponente aceita receber a comunicação por e-mail e SMS? | Pessoa politicamente exposto? | Acesso a uma ampla rede credenciada com descontos em<br>exames laboratoristo e de imagens, consultas médicas e<br>especialidades de apoia (psicología, fisioterapia, nutrição,<br>fonocualidage atc.) e procedimentos adonticiógicos. Além<br>de descontos na compra de medicamentos has farmácias<br>credenciadas. |
|                            | Endereço do Proponente                                    |                               | Avançar                                                                                                    |

Se o proponente (segurado/cliente) for diferente do responsável financeiro basta selecionar a opção "NÃO" no campo indicado acima, para habilitar o campo de preenchimento dos dados do responsável financeiro. O responsável financeiro que irá receber o link para preenchimento dos dados de cobrança e realizará a assinatura da proposta.

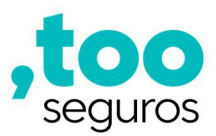

# Atenção:

- > É permitido a contratação de 1 plano por CPF.
- > Os dados de e-mail e celular devem pertencer a 1 único CPF.
- Não é permitido a venda para clientes analfabetos, exceto se o responsável financeiro for diferente do segurado e realizar a assinatura no protocolo.

Passo 5 Na tela seguinte deve ser selecionado a forma de pagamento desejada pelo cliente podendo ser por Cartão de Crédito ou Débito em Conta:

| ,too<br>seguros     | Voltar<br>Produto           | Resumo do Plano<br>PRODUTO TESTE 1                                                                                                    |
|---------------------|-----------------------------|----------------------------------------------------------------------------------------------------|
| â                   | Qual o método de pagamento? | PLANO 2<br>Prémio Manad<br>R\$ 14,90                                                                                                    |
| ⊕<br>⊘<br>§         |                             | Coberturas Morte Acidental Invalidez Permanente Total por Acidente                                                                                                    |
| <ul><li>♦</li></ul> |                             | Benefício Saúde<br>Acesso a uma ampia rede credenciada com descontos em<br>exames laboratoriais e de imagens, consultas médicas e<br>especialidades de apoio (psicologia, fisiaterapia, nutrição,<br>fonoaudiologia etc.) e procedimentos adantológicos. Além<br>de descontos na compra de medicamentos nas farmácias<br>credenciadas. |
|                     |                             | Avançar                                                                                                    |

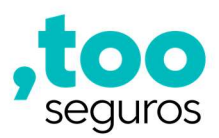

#### Para Cartão de Crédito:

Ao selecionar essa opção, há três opções para envio do link de pagamento, sendo elas:

- Em tela
- E-mail
- SMS

| ,too   | < Voltar<br>Produto         | Resumo do Plano<br>PRODUTO TESTE 1                                                                                                    |
|--------|-----------------------------|----------------------------------------------------------------------------------------------------|
| ۵      | Qual o método de pagamento? | PLANO 2<br>Prémio Meniat<br>R\$ 14,90                                                                                                    |
|        | Em tela E-mail SMS          | Coberturas<br>Morte Acidental<br>Invalidez Permanente Total por Acidente                                                                                                    |
| *<br>* |                             | Beneficio Saúde<br>Acesso a uma ampla rede credenciada com descontos em<br>exames laboratoriais e de imagens, consultas médicas e<br>especialidades de apoio (psicologia, fisioterapia, nutrição,<br>fonoaudiologia etc.) e procedimentos odantológicos. Além<br>de descontos na compra de medicamentos nas farmácias<br>createrioritais |
|        |                             | Avançar                                                                                                    |

Veja como funciona cada uma das opções:

Preenchimento dos dados de pagamento "Em tela": Basta preencher com os dados do cartão do cliente e clicar em "Avançar".

| ,too<br><sub>seguros</sub>                     | < voltar<br>Produto               | Resumo do Plano<br>PRODUTO TESTE 1                                                                                                    |  |
|------------------------------------------------|-----------------------------------|----------------------------------------------------------------------------------------------------|--|
| <br>⊡                                          | Qual o método de pagamento?       | PLANO 2<br>Internation<br>R\$ 14,90<br>Coberturas                                                                                                    |  |
| <ul><li>✓</li><li></li><li></li><li></li></ul> | Em tolo E-mail SMS                | Morte Acidental Invalidez Permanente Total par Acidente Beneficio Saúde                                                                                                    |  |
| ©<br>∢                                         | Número do cartão<br>Validade CVV. | necesa d'altra dirigita des desenicidad con descanas en<br>exames laboratoriois e de integens, consultar médicas e<br>especialidades de apoia (psicalagia, fisiaterapia, nutrição,<br>fonoaudiogia etc.) e procedimentos dontológicos. Além<br>de descontos na compra de medicamentos nas formácias<br>credenciadas. |  |
|                                                | Quantidade de parcelos.<br>24 🗸   | Avançar                                                                                                    |  |

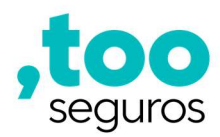

Na tela seguinte deverá selecionar a opção para seguir com a assinatura eletrônica da proposta podendo optar por e-mail ou SMS:

| ,too<br>seguros | < Voltar                                                                                                    | Resumo do Pic                        |
|-----------------|----------------------------------------------------------------------------------------------------|--------------------------------------|
|                 | Qual a forma de assinatura?                                                                                       | Mais Cuida                           |
|                 | O envio do documento seguirá pelo mesmo meio de comunicação escolhido pelo cliente<br>para assinatura eletrônica. | Plano 1                              |
| 命               | E-mail SMS                                                                                                    | Prêmio Mensal<br><b>P\$ 19 90</b>    |
|                 |                                                                                                    |                                      |
| $\oslash$       | Cliente deseja recebimento da documentação via correios.                                                          | Coberturas                           |
| \$              | Ndo                                                                                                    | Morte Acidental                      |
| ۲               |                                                                                                    | Invalidez Perma<br>Acidente          |
| ۲               |                                                                                                    | Assistência Resid                    |
| 0               |                                                                                                    | Branca e Marror<br>chaveiro, eletric |
| €               |                                                                                                    | Desconto em Me                       |
|                 |                                                                                                    |                                      |

Adis Cuidado Plano 1 Evente Mentel R\$ 19,90 Coberturas Morte Acidental R\$ 10,000,00 Invalidez Permanente Total por Acidente R\$ 10,000,00 Asistência Residencial Básica + Conserto Linha Branco e Morrom Chaveiro, eletricista, encanador, vidraceiro Desconto em Medicamento

Preenchimento dos dados de pagamento por "E-mail": O cliente recebe um link por e-mail para preencher os dados de cobrança.

Após clicar em "Enviar e-mail", na tela aparecerá um contador de tempo de 5 min para realizar o reenvio do e-mail caso o cliente informe que não recebeu.

| ,too                          | < Voltar                                          |                                                                                                    |
|-------------------------------|---------------------------------------------------|----------------------------------------------------------------------------------------------------|
|                               | Produto                                           | Resumo do Plano                                                                                                    |
|                               |                                                   | Mais Cuidado                                                                                                    |
|                               | Qual o método de pagamento?                       | Plano 2                                                                                                    |
| $\odot$                       | Cantão de Débito em                               | Prémio Mensal<br>R\$ 34,90                                                                                                    |
| \$                            | Creatto Conta - Caixa                             | Coberturas                                                                                                    |
| ×                             | Em tela E-mail SMS O                              | Morte Acidental R\$ 10.000,00                                                                                                    |
| ( <b>\$</b> )<br>( <b>(</b> ) | E-mail<br>rosilene.reis@tooseguros.com.br         | Invalidez Permanente<br>Total por Acidente                                                                                                    |
| ¢                             | <u>▲ Enviar e-mail</u> Reenvie novamente em 04:19 | Benefício Saúde<br>Acesso a uma ampla rede credenciada<br>com descontos em exames<br>laboratoriais e de imagens, consultas<br>médicas e especialidades de apoio |

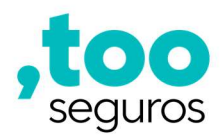

Para preencher os dados de cobrança, ao receber o e-mail, o cliente deve clicar em "Realizar Pagamento".

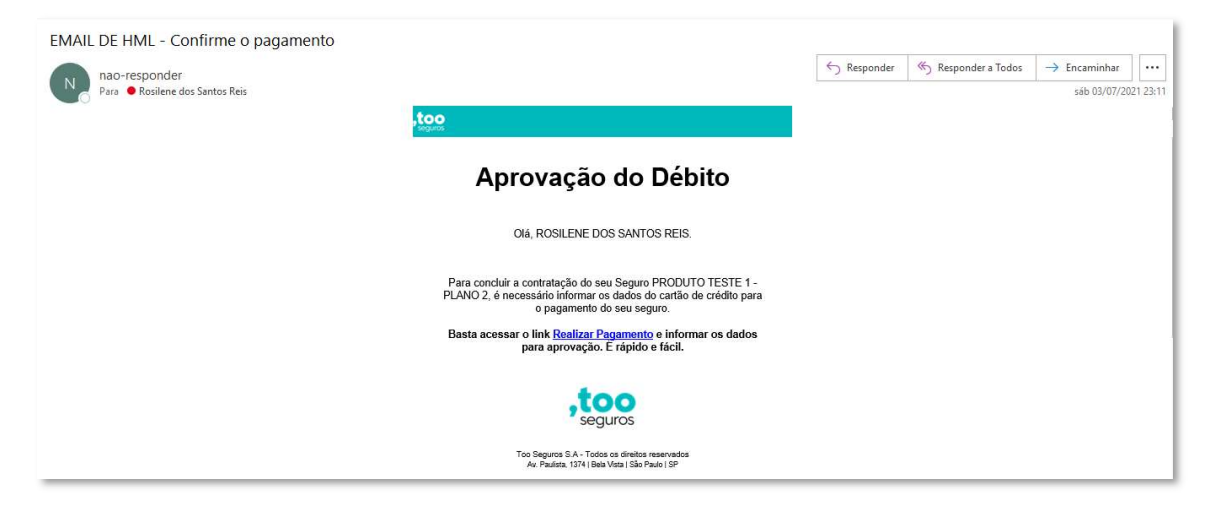

Na sequência, ele já realizará a assinatura digital do bilhete de seguro.

Preenchimento dos dados de pagamento por "SMS": O cliente receberá um SMS para informar os dados do cartão de crédito.

Após clicar em "Enviar SMS", na tela aparecerá um contador de tempo de 5 min para realizar o reenvio do SMS caso o cliente informe que não recebeu.

| ,too                              | < Voltar                                |                                                                                                    |
|-----------------------------------|-----------------------------------------|----------------------------------------------------------------------------------------------------|
| ocguros.                          | Produto                                 | Resumo do Plano                                                                                                    |
| 命                                 |                                         | PRODUTO TESTE 1                                                                                                    |
|                                   | Qual o método de pagamento?             | PLANO 2                                                                                                    |
| $\odot$                           | Cartão de Débito em                     | Prêmio Mensal<br>R\$ 14,90                                                                                                    |
| \$                                | Crédito Conta - Caixa                   | Coberturas                                                                                                    |
| $(\mathbf{x})$                    | Em tela E-mail SMS 0                    | Morte Acidental R\$ 10.000,00                                                                                                    |
| <ul><li>(*)</li><li>(*)</li></ul> | SMS<br>(11) 96740-3131                  | Invalidez Permanente R\$ 10.000,00<br>Total por Acidente                                                                                                    |
| ¢                                 | ▲ Enviar SMS Reenvie novamente em 01:45 | Benefício Saúde<br>Acesso a uma ampla rede credenciada<br>com descontos em exames<br>laboratoriais e de imagens, consultas<br>médicas e especialidades de apoio |

Não precisa aguardar em tela para o cliente finalizar a venda.

Atenção: O prazo para preenchimento dos dados de cobrança e assinatura digital da proposta são até 24 horas da venda, após este prazo a venda expira e é necessário fazer uma nova venda.

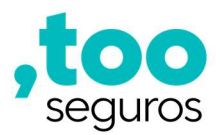

### Regra de Cobrança e Repique – Cartão de Crédito

A cobertura e vigência do seguro inicia a partir do pagamento da 1ª parcela, ou seja, a aprovação a cobrança no cartão garante a emissão do bilhete de seguro.

O modelo de cobrança é recorrente, ou seja, não compromete o limite do cartão. E a partir da 2ª parcela caso não seja possível realizar a postagem da cobrança na primeira tentativa, haverá a tentativa por 7 dias consecutivos, sendo a bandeira Visa a cada 2 dias pelo período de 7 dias, e as demais bandeiras todos os dias dentro do prazo de 7 dias.

#### Débito em Conta (Regras das categorias do pagador)

Para essa forma de pagamento, só é permitido conta corrente ou poupança da Caixa Econômica Federal. Conta salário NÃO é permitido débito em conta!

Atenção: A validade do seguro, com essa forma de pagamento, se inicia a partir da data do primeiro pagamento realizado, ou seja, a partir do primeiro débito na conta.

Ao selecionar essa forma de pagamento, deve ser indicado no campo abaixo a categoria do pagador:

|                                                                                                    | Voltor<br>Produto<br>Qual o método de pagamento?<br>Cartedo de<br>Cartedo de<br>Cartedo de | Resumo do Plano<br>PRODUTO TESTE 1<br>PLANO 2<br>Prémio Mansal<br>R\$ 14,90<br>Coberturas                                                                                                    |  |
|----------------------------------------------------------------------------------------------------|--------------------------------------------------------------------------------------------|----------------------------------------------------------------------------------------------------|--|
| <ul> <li>⊙ (\$)</li> <li>(\$)</li> <li>(\$)<th>Selecione a categoria do pagador<br/>Categoria<br/>Dados de Pagamento<br/>Banco</th><th>Morte Acidental<br/>Invalidez Permanente Total por Acidente<br/>Beneficio Saúde<br/>Acesso a uma ampla rede credenciada com descantos em<br/>exames laboratoriais e de imagens, consultas médicas e<br/>especialidades de apoio (psicologia, fisioteropia, nutrição,<br/>foncaudidagia etc.) e procedimentos admotógiacos. Além<br/>de descontos na compra de medicamentos nas farmácias</th></li></ul> | Selecione a categoria do pagador<br>Categoria<br>Dados de Pagamento<br>Banco               | Morte Acidental<br>Invalidez Permanente Total por Acidente<br>Beneficio Saúde<br>Acesso a uma ampla rede credenciada com descantos em<br>exames laboratoriais e de imagens, consultas médicas e<br>especialidades de apoio (psicologia, fisioteropia, nutrição,<br>foncaudidagia etc.) e procedimentos admotógiacos. Além<br>de descontos na compra de medicamentos nas farmácias |  |
|                                                                                                    | Agência Conta Data para débito Tipo de operação Quantidade de parcelos 24                  | Avançar                                                                                                    |  |

Essa categoria deve ser indicada de acordo com as seguintes opções:

• Funcionário Público: A cobrança será programada para o primeiro ou segundo dia útil. Os dias para débito são 01 ou 02.

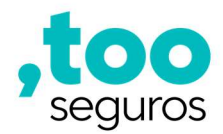

• INSS: A cobrança seguirá na data do recebimento do benefício.

| , <b>too</b>                                                     | Voltar<br>Produto<br>Qual o método de pagamento?                                       | Informar se o<br>benefício é até 1<br>salário mínimo<br>ou acima        | Resumo do Plano<br>PRODUTO TESTE 1<br><b>PLANO 2</b><br>Primio Mensol<br><b>R\$ 14,90</b><br>Coberturas                                                                                                    |
|------------------------------------------------------------------|----------------------------------------------------------------------------------------|-------------------------------------------------------------------------|----------------------------------------------------------------------------------------------------|
| <ul> <li>○</li> <li>③</li> <li>●</li> <li>●</li> <li></li> </ul> | Selecione a categoria do pagador<br>Categoria<br>INSS<br>Salório<br>Dados de Pagamento | <u> </u>                                                                | Morte Acidental<br>Invalidez Permanente Total por Acidente<br>Beneficio Saúde<br>Acesso a uma ampla rede credenciada com descontos em<br>exames laboratoriosis e de imagens, consultas médicas e<br>especialidades de apoio (psicologia, fisioteropia, nutrição,<br>fonocaudiologia etc.) e procedimentos adontológicos. Além<br>de descontos na compra de medicamentos nas formácias |
|                                                                  | Banco<br>Agência Conta<br>Final Carteirinha V Tipo de op                               | Informar o último<br>número do final da<br>carteirinha do<br>benefício. | Avançar                                                                                                    |

- Nenhuma das Opções: Pode optar por Conta corrente (001) ou Poupança (013 e 1288) com seleção dos dias disponíveis para débito que são:
  - o Dia 01
  - o Dia 05
  - **Dia 10**
  - o Dia 25

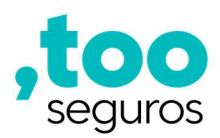

Qual o método de pagamento?

| Cartão de Débito em<br>Crédito Conta - Caixa                       |                                                                           |
|--------------------------------------------------------------------|---------------------------------------------------------------------------|
|                                                                    |                                                                           |
| Selecione a categoria do                                           | pagador                                                                   |
| Categoria<br>Nenhuma das opções                                    | , u<br>v                                                                  |
|                                                                    |                                                                           |
| Dados de Pagamento                                                 |                                                                           |
| Banco                                                              |                                                                           |
| Caixa Econômica Federal                                            | ×                                                                         |
| 201-201-201                                                        | Conta                                                                     |
| Agência                                                            | Conto                                                                     |
| Agência<br>0250                                                    | 00000034406-9                                                             |
| Agência<br>0250<br>Data para débito                                | 000000034406-9<br>Tipo de operação                                        |
| Agência<br>0250<br>Data para débito<br>5                           | 000000034406-9      Tipo de operoção                                      |
| Agência<br>0250<br>Data para débito<br>5<br>Quantidade de parcelas | CONTA CORRENTE - Pessoa Física (12     CONTA POUPANÇA - Pessoa Física (12 |

#### Status Aguardando Cadastro de Optante:

O cliente/segurado não precisa aprovar o cadastro de optante, ou seja,

não precisa autorizar o débito em sua conta (OPT-IN).

Ainda assim, até que seja feito o débito, a proposta fica com status de "AGUARDANDO CADASTRO DE OPTANTE". Esse status indica o período para a Caixa validar os dados da conta que é de 72 horas úteis.

A partir da data de retorno da Caixa com a validação dos dados da conta, a Caixa tem até 5 dias úteis para programação do débito na conta do cliente.

O débito ocorrerá na data escolhida, desde que a solicitação seja enviada com mínimo de 8 dias úteis de antecedência da data escolhida, considerando, portanto, os 3 dias úteis para validação da conta somados aos 5 dias úteis para programação do débito na conta. Do contrário, o débito só ocorrerá no dia escolhido do mês seguinte. Veja os exemplos abaixo:

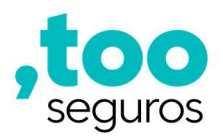

Exemplo 1) Solicitação enviada com menos de 8 dias úteis da data solicitada para débito:

|    | Outubro 2021 |               |                |              |               |         |
|----|--------------|---------------|----------------|--------------|---------------|---------|
| D  | S            | т             | Q              | Q            | S             | S       |
|    |              |               |                |              | 1             | 2       |
| 3  | 4            | 5             | 6              | 7            | 8             | 9       |
| 10 | 11           | <u>12</u>     | 13             | 14           | <u>15</u>     | 16      |
| 17 | 18           | 19            | 20             | 21           | 22            | 23      |
| 24 | 25           | 26            | 27             | 28           | 29            | 30      |
| 31 | 12: Nsa. S   | ra. Aparecida | a / Dia das Cr | ianças 15: D | )ia dos Profe | essores |

01/10 – Data da venda. Solicitação de débito na conta para dia 05. Status da proposta é "Aguardando Cadastro Optante" (aguardando a validação da Caixa).

06/10 – Caixa valida dados da conta do cliente e inicia a programação do débito.

14/10 - Programação Realizada. Status da Proposta é "Aguardando Pagamento".

05/11 - Cobrança Realizada.

**Exemplo 2)** Programação enviada com mais de 8 dias úteis da data solicitada para débito:

|    | Outubro 2021 |               |                |              |              |         |
|----|--------------|---------------|----------------|--------------|--------------|---------|
| D  | S            | т             | Q              | Q            | S            | S       |
|    |              |               |                |              | 1            | 2       |
| 3  | 4            | 5             | 6              | 7            | 8            | 9       |
| 10 | 11           | 12            | 13             | 14           | <u>15</u>    | 16      |
| 17 | 18           | 19            | 20             | 21           | 22           | 23      |
| 24 | 25           | 26            | 27             | 28           | 29           | 30      |
| 31 | 12: Nsa. S   | ra. Aparecida | a / Dia das Cr | ianças 15: D | )ia dos Prof | essores |

05/10 – Data da venda. Solicitação de débito na conta para dia 25. Status da proposta é "Aguardando Cadastro Optante" (aguardando a validação da Caixa).

08/10 – Caixa valida dados da conta do cliente e inicia a programação do débito.

18/10 - Programação Realizada. Status da Proposta é "Aguardando Pagamento".

25/10 - Cobrança Realizada.

# Regra de Cobrança e Repique – Débito em Conta

A cobertura e vigência do seguro inicia a partir do pagamento da 1ª parcela, ou seja, após a cobrança do débito na conta do segurado ou responsável financeiro. Caso não seja possível realizar a cobrança da primeira parcela, a proposta será recusada para realização de nova venda.

A partir da 2ª parcela, existem as tentativas de repique, que ocorrem por 4 dias consecutivos após a primeira tentativa original, e se não for possível a cobrança, o bilhete será cancelado.

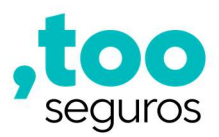

#### Reenvio do Link para Assinatura:

Caso o vendedor tenha saído da tela e deseje reenviar o Link para assinatura, o mesmo só poderá encaminhar por e-mail.

Para reenviar o link, na tela inicial, siga os passos abaixo:

#### Passo 1) Acesse o Dashboard:

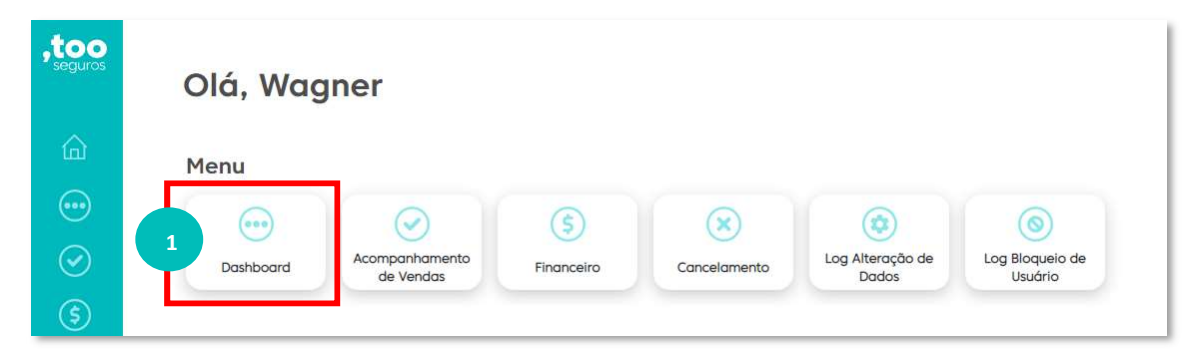

Passo 2) Clique nas propostas com status "Aguardando Assinatura":

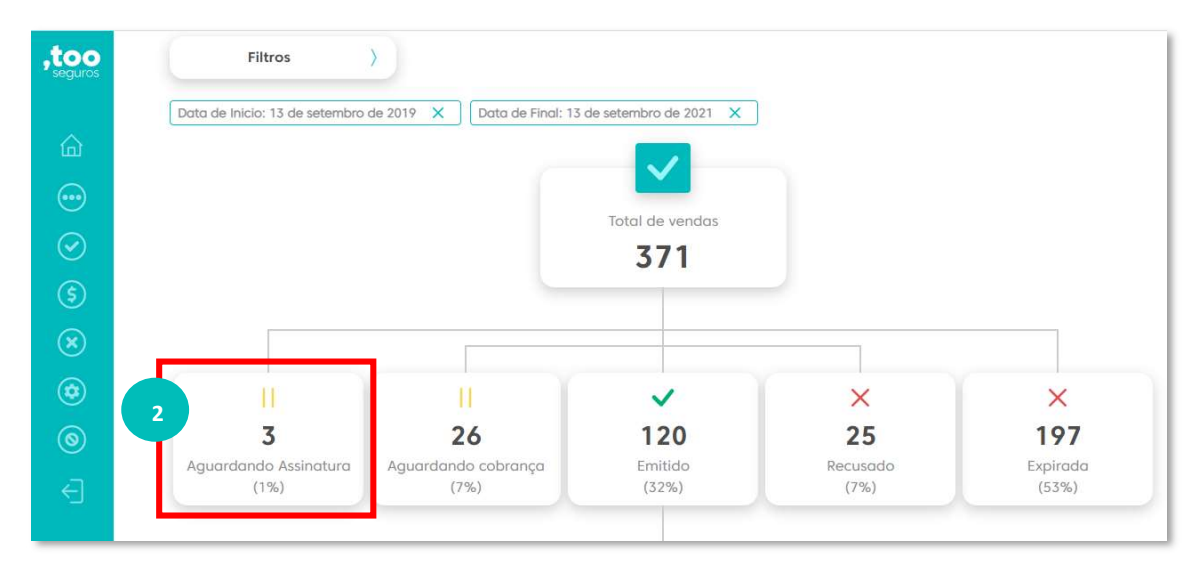

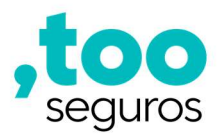

Passo 3) Selecione o cliente para o qual deseja reenviar o link:

| ,too       | Relatório de Vendas                                                                                                    |
|------------|----------------------------------------------------------------------------------------------------|
|            | Analítico Dashboard                                                                                                    |
|            | Filtros > Ordem > Exportar                                                                                                    |
| $\odot$    | Status da venda: Aguardando Assinatura X Data de Inicio: 13 de setembro de 2019 X Data de Final: 13 de setembro de 2021 X                         |
| \$<br>*    | Resultado<br>Total de registros 3                                                                                                    |
|            | Status Seaurado Resa Financeiro. Nº Bilhete: Data Praduto Parcela Gtd. Parcela Mada Pato. Vendedor Ponto de Venda                                 |
| (¥)<br>(©) | 3 Aguardando Assinatura Assinatura ROSILENE DOS SANTOS REIS 1381104200004114 13/09/2021 PRODUTO R\$ 14,90 24 Cartão de SILVA TOO SEGUROS NOGUEIRA |

Passo 4) Ao selecionar o cliente você será direcionado para a tela de detalhes da proposta e poderá realizar o reenvio do link para assinatura por e-mail, clicando em "Reenviar":

| ,too<br>seguros | Detalhes                    |                                                        |                         |
|-----------------|-----------------------------|--------------------------------------------------------|-------------------------|
|                 | ROSILENE DOS SANTOS<br>REIS | Status da venda<br>• Aquardando Assinatura<br>Reemviar |                         |
| $\sim$          | O que deseja fazer?         |                                                        |                         |
| \$              | Exportar Relatório de Venda | aixar bilhete                                          | Ver parcelamento        |
| $\bigotimes$    |                             |                                                        |                         |
| ۲               |                             |                                                        |                         |
| 0               | Dados da venda              | Dados do segurado                                      | Dados do vendedor       |
| 2               | Código da proposta/bilhete: | Nome do segurado:                                      | Canal de venda:         |
|                 | 1381104200004114            | ROSILENE DOS SANTOS REIS                               | CORRESPONDENTE BANCÁRIO |

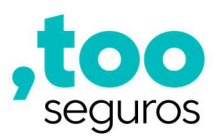

# ASSINATURA DA PROPOSTA

O cliente receberá o link para assinatura por E-mail ou SMS, a depender da escolha realizada durante o fluxo de venda.

E-mail: O cliente deve clicar em "Assinar Proposta".

| EMAIL DE HML - Falta Pouco - Assine sua Proposta - Too Seguros                                  |             |                   |                             |          |
|-------------------------------------------------------------------------------------------------|-------------|-------------------|-----------------------------|----------|
| N nao-responder                                                                                 | ← Responder | Responder a Todos | Encaminhar     sib 03/07/20 | 21 23 16 |
| Assinatura de Proposta                                                                          |             |                   | 300 03 03 03 23             |          |
| OIA, ROSILENE DOS SANTOS REIS.                                                                  |             |                   |                             |          |
| Falta pouco para você concluir a compra do seu Seguro<br>PRODUTO TESTE 1 - PLANO 2.             |             |                   |                             |          |
| Clique no botão abaixo para assinar o documento<br>eletronicamente.                             |             |                   |                             |          |
| Protocolo nº, 308275138520012                                                                   |             |                   |                             |          |
| Assinar proposta                                                                                |             |                   |                             |          |
| ,too<br>seguros                                                                                 |             |                   |                             |          |
| Too Seguros S.A Toolis os direitos reservados<br>Av, Paulisra, 1374 (Bea Vista i São Paulo I SP |             |                   |                             |          |

SMS: O cliente deve clicar no link indicado recebido na mensagem.

| <ul> <li>↔ +29092</li> <li>♀ Q I</li> <li>quinta-feira + 1t14</li> <li>Olá, VAINA CRISTINA PINHEIRO DOS<br/>SANTOS. Para concluir a contratação<br/>do seu Seguro é necessário informar<br/>os dados do seu catitão de crédito,<br/>linka seguir: https://hmitoseguros<br/>linka seguir: https://hmitoseguros</li> <li>lipagq.com.br///paver-data<br/>?o=b06b3:c93-46e4-47c7-85c4<br/>-0d0a16e386d6&amp;f=S</li> <li>Visualização indisponível</li> <li>Imagra de de de de de de de de de de de de de</li></ul> | <ul> <li>+ 29092</li> <li>Quinta-feira - 11:14</li> <li>Olá, VANIA CRISTINA PINHEIRO DOS<br/>SANTOS. Para concluir a contratação<br/>do seu Seguro é necessário informar<br/>os dados do seu cartão de crédito,<br/>em seguida realizar a assinatura<br/>eletrônica da proposta, através do<br/>letrônica da proposta, através do<br/>letrôni da proposta, através do<br/>letrônica da proposta, através do<br/>letr</li></ul> | 9 | ந் ஷ் ஆ                                                                                                    | undaybing (Sie                                                                                                    | 0 1                                                                                                    | 57% 🗎 (                                | 09:59  |
|----------------------------------------------------------------------------------------------------|----------------------------------------------------------------------------------------------------|---|----------------------------------------------------------------------------------------------------|----------------------------------------------------------------------------------------------------|----------------------------------------------------------------------------------------------------|----------------------------------------|--------|
| <page-header><text><text><text></text></text></text></page-header>                                                                                                    | quinta-feira + 11:4         Ols, VANIA CRISTINA PINHEIRO DOS<br>SANTOS. Para concluir a contratação<br>o sou Seguro necessário informante<br>o sou Seguro porsta, atrasonatura<br>o poloba: 023 - 040-4107-050:04<br>-00063:023 - 040-4107-050:04<br>-00063:023 - 040-4107-050:04<br>-00063:0240-4107-050:04         Image: Santaga a contratação<br>-00063:023 - 040-4107-050:04<br>-00063:0240-4107-050:04         Image: Santaga a contratação<br>-00063:023 - 040-4107-050:04         Image: Santaga a contratação<br>-00063:023 - 040-4107-050:04         Image: Santaga a contratação<br>-00063:023 - 040-4107-050:04         Image: Santaga a contratação<br>-00063:023 - 040-4107-050:04         Image: Santaga a contratação<br>-00063:023 - 040-4107-050:04         Image: Santaga a contratação<br>-00063:023 - 040-4107-050:04         Image: Santaga a contratação<br>-00063:023 - 040-4107-050:04         Image: Santaga a contratação<br>-00063:023 - 040-4107-050:04         Image: Santaga a contratação<br>-00063:023 - 040-4107-050:04         Image: Santaga a contratação<br>-00063:023 - 040-4107-050:04         Image: Santaga a contrataga a contratação<br>-00063:023 - 040-410-050;040-410-050;040-410                                                                                                    | 4 | +29092                                                                                                    |                                                                                                    | Co                                                                                                    | Q                                      | 1      |
| Olá, VANIA CRISTINA PINHEIRO DOS<br>SANTOS. Para concluir a contratação<br>do seu Seguro é necessário informar<br>os dados do seu cartão de crédito,<br>e em seguida realizar a assinatura<br>eletrônica da proposta, através do<br>link a seguir: https://httlboseguros<br>.bitpagq.com.br/#/payer-data<br>?o=b06b3c93-46e4-47c7-85c4<br>-40da16e38666&f=S         Visualização indisponível                                                                                                    | Olá, VANIA CRISTINA PINHEIRO DOS<br>SANTOS. Para concluir a contratação<br>do seu Seguro é necessário informar<br>a dados do seu cartão de crédito,<br>e em seguida realizar a assinatura<br>eletrónica da proposta, através do<br>línk a seguir: https://hmitooseguros<br>.bitpagg.com.br/#/paver-data<br>?o=b06b3c93-46e4-47c7-85c4<br>-addafe386d6&f=s         Visualização indisponível                                                                                                    |   |                                                                                                    | quinta-feira •                                                                                                    | 11:14                                                                                                    |                                        |        |
| Visualização indisponível                                                                                                    | Visualização indisponível                                                                                                    |   | Olá, VANI<br>SANTOS.<br>do seu Se<br>os dados<br>e em seg<br>eletrônica<br>link a seg<br>.bitpagg.o<br>?o=b06b | A CRISTINA<br>Para conclui<br>eguro é nece<br>do seu cartá<br>uida realizar<br>a da propost<br>iuir: <u>https://hi</u><br>com.br/#/pay<br>3c93-46e4-/ | PINHEIRO D<br>r a contrata<br>ssário inforn<br>io de créditu<br>a assinatura<br>a, através de<br><u>nltooseguro</u><br><u>ver-data</u><br><u>47c7-85c4</u> | OS<br>ção<br>mar<br>o,<br>a<br>o<br>os |        |
| Hensagem de texto                                                                                                    | Hensagem de texto 😳 🌵                                                                                                    | 0 | Visualização                                                                                                   | indisponivel                                                                                                    |                                                                                                    |                                        |        |
|                                                                                                    |                                                                                                    |   |                                                                                                    |                                                                                                    | exto                                                                                                    | 0                                      | ٩<br>٩ |

CNPJ: 33.245.762/0001-07 Registro SUSEP: 6653 Av. Paulista, 1.374 • 13° andar Bela Vista • São Paulo • SP CEP 01310-100

tooseguros.com.br

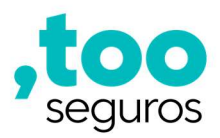

O cliente visualizará o bilhete de seguro com todas as informações de contratação e para realizar a assinatura, basta clicar em "Estou pronto para assinar":

### E-mail:

|                        | 1 Assinatura po                                                                                                    | ndente no documento                                                                                                    |   |
|------------------------|----------------------------------------------------------------------------------------------------|----------------------------------------------------------------------------------------------------|---|
| Enviado por: BIT PAGO  | 6 (BITPAGG)                                                                                                    |                                                                                                    |   |
| Signatário: ROSILENE I | DOS SANTOS REIS                                                                                                    | Data: 03/07/2021 23:16                                                                                                    |   |
| Status: Pendente       |                                                                                                    |                                                                                                    |   |
|                        |                                                                                                    |                                                                                                    |   |
| 1 de 4 Q               | Bilhete de Seguro                                                                                                    |                                                                                                    | * |
| 1 de 4 Q               | Bilhete de Seguro<br>Seguro Mais Cuidado<br>Processo SUSEP 1541.000209/2015-98   Ramo: 1381 - Acider<br>Este é o bilhete do seu seguro contratado par<br>pagamento de indenização afim de minimizz<br>inesperados nos casos descritos abaixo. O inicio o<br>horas da data do pagamento do cuisdo do seguro o te<br>Agradecemos por escolher a Too Seguros.<br>Dados pessoais                                                                          | - + ? I ID A <sup>A</sup> V V V 2 C B<br>ss Pessoais Coletivo<br>dar mais tranquilidade aos seus familiares através do<br>os impactos financeiros ocasionados por eventos<br>vigência deste seguro é a partir das 24 (vinte e quatro)<br>mino em 24 (vinte e quatro) meses.   | * |
| 1 de 4 Q               | Bilhete de Seguro<br>Seguro Mais Cuidado<br>Processo SUSEP 1541.4000269/2015-98   Ramo: 1381 - Acider<br>Este é o bilhete do seu seguro contratado par<br>pagamento de indenização afim de minimizz<br>inesperados nos casos descritos abaixo. O inicio o<br>horas da data do pagamento do cuisto do seguros.<br>Agradecemos por escolher a Too Seguros.<br>Dados possoais<br>ROBLIENE DOS SANTOS REIS                                                | - + ? I ID A <sup>A</sup> V V V 2 C B<br>ss Pessoais Coletivo<br>dar mais tranquilidade aos seus familiares através do<br>os impactos financeiros ocasionados por eventos<br>vigência deste seguro é a partir das 24 (vinite e quatro)<br>mino em 24 (vinite e quatro) meses. | * |
| 1 de 4 Q               | Bilhete de Seguro<br>Seguro Nais Cuidado<br>Processo SUSEP 15414.900269/2015-98   Ramo: 1381 - Acider<br>Este é o bilhete do seu seguro contratado par<br>pagamento de indenização afim de minimizz<br>inesperados nos casos descritos abaixo. O inicio o<br>horas da data do pagamento do cuisto do seguro e o te<br>Agradecemos por escolher a Too Seguros.<br>Dados pessoais<br>Nome compile<br>ROSILENE DOS SANTOS REIS<br>crie<br>308.275.138-52 | - + ? I ID A <sup>A</sup> V V V 2 C B<br>as Pessoais Coletivo<br>dar mais tranquilidade aos seus familiares através do<br>os impactos financeiros ocasionados por eventos<br>vigencia deste seguro é a partir das 24 (vinte e quatro)<br>mino em 24 (vinte e quatro) meses.   | * |

SMS:

| ~ |                                                                                                    |   |  |                                                                                                    | an com br/TOO/Accin                                                                                                    | 62                            | : |
|---|----------------------------------------------------------------------------------------------------|---|--|----------------------------------------------------------------------------------------------------|----------------------------------------------------------------------------------------------------|-------------------------------|---|
| Û | nmi.bitpagg.com.br/100/Assin                                                                                                    |   |  | <ul> <li>Inni.bitpa</li> </ul>                                                                                                    | agg.com.bl/100/Assin                                                                                                    | 2                             | • |
|   | Proposta_1381104200004418                                                                                                    |   |  | 1                                                                                                    |                                                                                                    | T                             |   |
|   | 1 Assinatura pendente no<br>documento                                                                                                    |   |  | ente al teans<br>Prese de teans<br>Prese de teans<br>Restrictes de teans<br>Restrictes de teans                                                                                                    | 10 M 1961 UF KARAN TRANS 1860                                                                                                    |                               |   |
|   | Enviado por: BIT PAGG (BITPAGG)                                                                                                    |   |  | wight to it is the state of<br>entropy of the state of<br>the state of the state of the<br>state of the state of the state of the<br>state of the state of the state of the<br>state of the state of the state of<br>the state of the state of the<br>state of the state of the state of the<br>state of the state of the state of the<br>state of the state of the state of the<br>state of the state of the state of the<br>state of the state of the state of the<br>state of the state of the state of the<br>state of the state of the state of the state of<br>the state of the state of the state of the<br>state of the state of the state of the state of the<br>state of the state of the state of the state of the state of the<br>state of the state of the state of the state of the state of the state of the<br>state of the state of the state of th                                     | A loss as pointer a regression in manages, seconde parte de la construction de la construcción de la construcción de la constr  |                               |   |
|   | Signatário:                                                                                                    |   |  | lane de en Andreas de la<br>Caret e ganetic attacer e                                                                                                    |                                                                                                    |                               |   |
|   | VANIA CRISTINA PINHEIRO DOS SANTOS                                                                                                    |   |  | Discrete Generation P CR<br>Brane Generation P CR<br>Group Antonia of the Cr<br>Science<br>Science<br>Science The Cr                                                                                                    | and the stand standard standard state of the state of the state of     |                               |   |
|   | Data: 11/11/2021 11:17                                                                                                    |   |  | a) process an even in recent<br>for card a strate roots of<br>operation costs of address<br>of neuroper acrysts in the<br>compare of description<br>acquires, whereas card<br>acquires, whereas card<br>acquires, whereas card<br>acquires, whereas card<br>acquires, whereas card<br>acquires acquires acquires acquires<br>acquires acquires acquires acquires<br>acquires acquires acquires acquires<br>acquires acquires acquires acquires<br>acquires acquires acquires acquires acquires<br>acquires acquires acquires acquires acquires<br>acquires acquires acquires acquires acquires acquires<br>acquires acquires acquires acquires acquires acquires<br>acquires acquires acquires acquires acquires acquires acquires<br>acquires acquires acquires acquires acquires acquires<br>acquires acquires acquires acquires acquires acquires acquires<br>acquires acquires acquires acquires acquires acquires<br>acquires acquires acquires acquires acquires acquires acquires<br>acquires acquires acquires acquires acquires acquires<br>acquires acquires acquires acquires acquires acquires acquires<br>acquires acquires acquires acquires acquires acquires<br>acquires acquires acquires acquires acquires acquires acquires<br>acquires acquires acquires acquires acquires acquires acquires<br>acquires acquires acquires acquires acquires acquires acquires acquires<br>acquires acquires acquires acquires acquires acquires acquires acquires acquires<br>acquires acquires acqu | A service of the service of the serv | 410<br>80.4<br>1.117<br>1.117 |   |
|   | Status: Pendente                                                                                                    |   |  | Ganer of excellence on particular of experience of the second second sec                                                                                        | CH Data and the Development Control                                                                                                    |                               |   |
|   |                                                                                                    |   |  | Pagina                                                                                                    |                                                                                                    | -                             |   |
|   | Rest: In Tage:<br>Non-Tring Land<br>Rest: And The Conference of The Conference of The Conf                                                                                                    |   |  |                                                                                                    |                                                                                                    | -11                           |   |
|   | Fails if is allows on some instruction pairs for nucle based to be associated as a set to be a second of the second of the secon                                                                                                    |   |  |                                                                                                    |                                                                                                    |                               |   |
|   | Ap excerns proceeding a flar legation<br>Packa persona<br>Internation                                                                                                    |   |  | -                                                                                                    |                                                                                                    | _                             |   |
|   | 004579400 00 00 00                                                                                                    |   |  | Est                                                                                                    | ou pronto para assinar                                                                                                    |                               |   |
|   | MARCES DECEMBER OF THE DECEMBER OF THE DECEMBE                                                                                                    |   |  |                                                                                                    | Não assinar                                                                                                    |                               |   |
|   | Tartes many<br>Tartes market<br>Resident<br>Resident<br>Resi |   |  | _                                                                                                    |                                                                                                    | _                             |   |
| _ | AND MANAGEMENT OF THE MAKE MAKE ALL                                                                                                    | _ |  |                                                                                                    |                                                                                                    |                               |   |

Registro SUSEP: 6655 Av. Paulista, 1.374 • 13° andar Bela Vista • São Paulo • SP CEP 01310-100

tooseguros.com.br

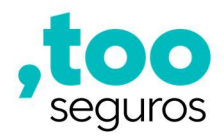

O cliente fará uma assinatura na tela para validar as informações e então o bilhete ficará protocolado (com código na lateral das páginas) e gerará o protocolo de assinatura.

E-mail:

|  | Δ    |   |  |  |
|--|------|---|--|--|
|  | Rosi | L |  |  |
|  |      |   |  |  |
|  |      |   |  |  |

#### Bilhete protocolado:

| [                                                                                                    |                                                                                                    |                                                                                   |  |
|----------------------------------------------------------------------------------------------------|----------------------------------------------------------------------------------------------------|-----------------------------------------------------------------------------------|--|
| Bineta de Seguro<br>Seguro Mas Cudado<br>Proceso SUCET 15414 90025612015-60   Remo: 1301 - Aciden                                                                                                    | es Pessoais Coletivo                                                                                                    | ,too                                                                              |  |
| Este é o bilhete do seu seguro contratado par<br>pagamento de indenzação afim de minimiza<br>nesperados nos casos descritos abaixo. O início o<br>horas da data do pagamento do casta do seguro e o té                                           | dar máis tranquilidade aos se<br>r os impactos financeiros oc<br>a vigência deste seguro é a part<br>rmino em 24 (vinte e quatro) meses    | sus famillares através do<br>casionados por eventos<br>ir das 24 (vinte e quatro) |  |
| Agradecemos por escolher a Too Seguros.                                                                                                    |                                                                                                    |                                                                                   |  |
| Dados pessoais                                                                                                    |                                                                                                    |                                                                                   |  |
| None complete<br>D/Cell ENE D/CE SAMITOR DEIR                                                                                                    |                                                                                                    |                                                                                   |  |
| CBP                                                                                                    | CEP                                                                                                    |                                                                                   |  |
| 308.275.138-52                                                                                                    | 01310                                                                                                    | -890                                                                              |  |
| Enderse controleto                                                                                                    | Comple                                                                                                    | enerts                                                                            |  |
| Avenica Paulista 1234                                                                                                    | SL 21                                                                                                    | 70                                                                                |  |
| Bela Vista São Paulo                                                                                                    | SP SP                                                                                                    | 2.42                                                                              |  |
| Sectors Scriet                                                                                                    | Admin                                                                                                    | a enes?                                                                           |  |
| (11) 96740-3131 rosilene reis@t                                                                                                    | ioseguros.com.br SIM                                                                                                    | 8                                                                                 |  |
| Informações do seu seguro                                                                                                    | $\mathcal{O}^{\vee}$                                                                                                    |                                                                                   |  |
| Bhas #                                                                                                    | Data da emusão deste documento                                                                                                    | 8                                                                                 |  |
| 138110420000983                                                                                                    | 03/07/2021                                                                                                    | 8                                                                                 |  |
| Evento coberto Valor seg                                                                                                    | rrado Caréncia Franquia                                                                                                    | Custo do Seguro g                                                                 |  |
| Morte Accental Pts 10.000                                                                                                    | 00 Naona Naona                                                                                                    | N3 7.42 8                                                                         |  |
| Invalidez Permanente Total por Acidente R\$ 10.000                                                                                                    | 00 Não há Não ha                                                                                                    | RS 7,42 1                                                                         |  |
| Calefinată - ê o periodo em que você anată niñe fem<br>deteta a nertium a cidoamente, contindo a partir de<br>inicio să dată du visitade do isun anguna, să sinacțien<br>sociedar so periodo de calefinoa nião estilio obtertas pero<br>acquiro. | Proxyula é o periodo ducante o q<br>pagamento de indenização, send<br>após o periodo de Tranquía. Esse<br>a patêr da data que acortenceu o | ual não há direito ao<br>o devida somente<br>tampo à contato<br>evento coberto.   |  |
| Beneficios<br>Sio diversos tipos de assistências para te ampar<br>cobertos, limites de acienamento e restrições, veja<br>contento com os canas de adentimento.                                                                                   | ar quando mais precisa, para sab<br>o guia completo no site www.toos                                                                       | er mais sobre os events (em                                                       |  |
| Beneficio Saúde:                                                                                                    |                                                                                                    | 29<br>28                                                                          |  |
| Como e quando acionar o seguro?                                                                                                    |                                                                                                    | 10 miles                                                                          |  |
|                                                                                                    |                                                                                                    |                                                                                   |  |

# Suporte para Vendas do Seguro Bevi Protege Versão Novembro/2021

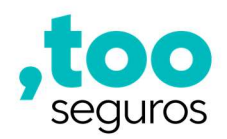

SMS:

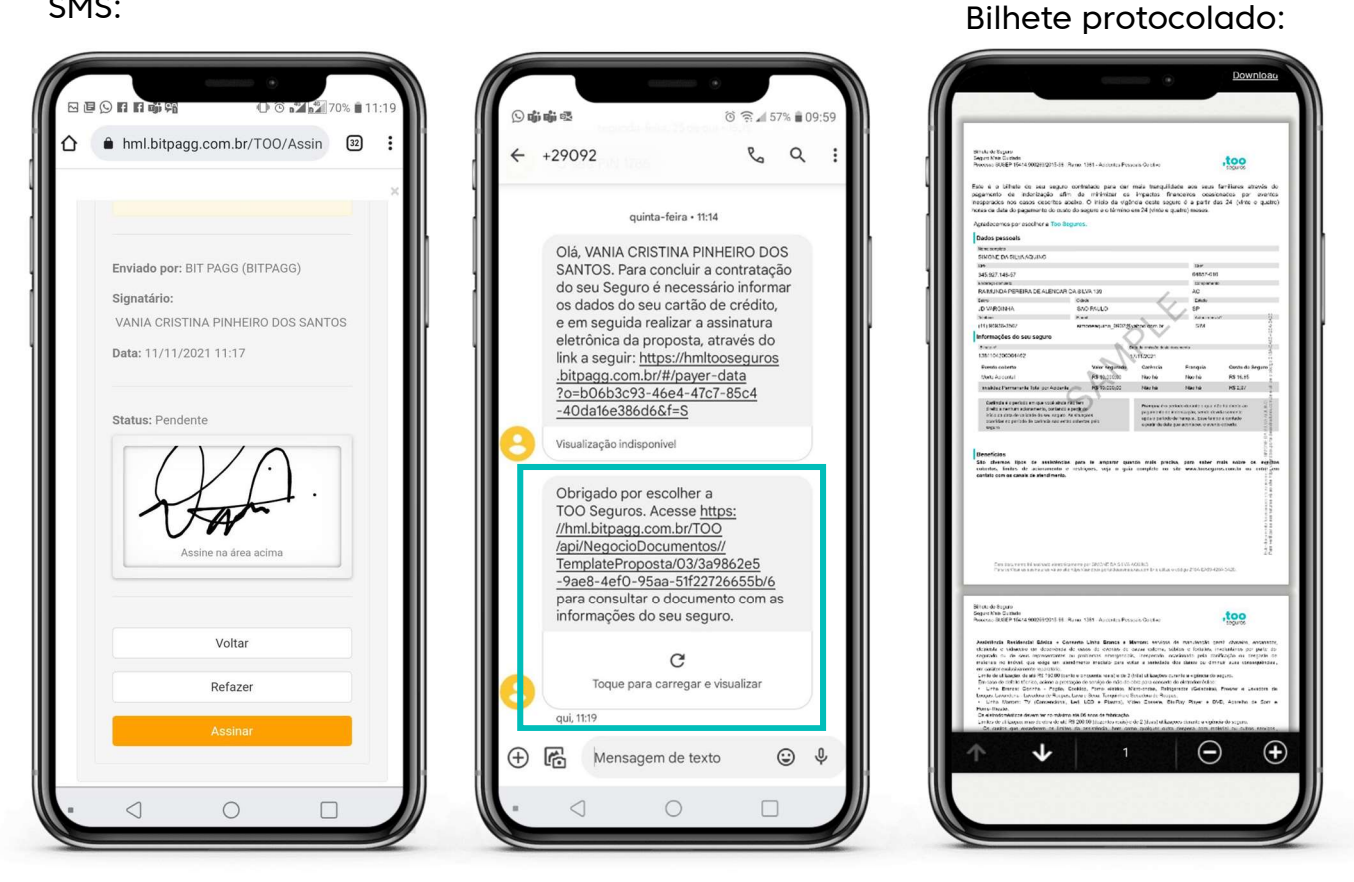

O protocolo de assinatura(s) será a última página do bilhete e é uma segurança no processo de venda, tanto para o cliente, como para o parceiro.

No protocolo ficam registrados "hash do documento" com a data, hora e formato da assinatura, geolocalização caso o cliente permita o compartilhamento de sua localização ao assinar o documento.

Este é um documento Certsign (Empresa de Certificação de Assinatura Digital).

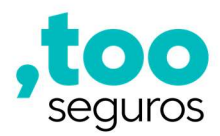

| "Laure                                            | PROTOCOLO DE ASSINATURA(S)                                                                                                    |
|---------------------------------------------------|----------------------------------------------------------------------------------------------------|
| 0 documer<br>ssinaturas<br>a até o si<br>ocumento | to acima foi proposto para assinatura digital na plataforma Sandbox Portal. Para verificar as<br>clique no link: https://sandbox.portaldeassinaturas.com.br/Verificar/8888-16F6-FC93-0A8D ou<br>le https://sandbox.portaldeassinaturas.com.br e utilize o código abaixo para verificar se este<br>é válido. |
|                                                   | Código para verificação: 8BBB-18F5-FC93-0A8D                                                                                                    |
|                                                   |                                                                                                    |
| 4622                                              | Hash do Documento<br>585274CDC735A80FA8CE5EFB7896780E8847090AC28FFC9CEDEC5B83611B                                                                                                    |
| )amon (a)C                                        | s) indicado(s) para assinatura, bem como seu(s) status em 03/07/2021 é(são) :                                                                                                    |
| ≥ ROSILE<br>Tipo: A<br>Identifi                   | INE DOS SANTOS REIS - 308.275.138-52 em 03/07/2021 23:19 UTC-03:00<br>ssinatura Eletrônica<br>cação: Por email: rosilene.reis@tooseguros.com.br                                                                                                    |
| Evidên                                            | clas                                                                                                    |
| Client 1<br>Geoloc<br>IP 187.1<br>Assinat         | limestamp Sat Jul 03 2021 23:19:55 GMT-0300 (Horário Padrão de Brasilia)<br>ation Location not shared by user.<br>10.101.92<br>tura:                                                                                                    |
|                                                   | Rosi                                                                                                    |
| Hash E                                            | vidências:                                                                                                    |

O processo de venda será finalizado após a assinatura.

Atenção: A assinatura será realizada pelo responsável financeiro, se diferente do segurado.

# VALIDADE DO SEGURO

O início da validade do seguro, se inicia a partir do 1º pagamento realizado, portanto, se a forma de pagamento for:

Cartão de Crédito: se inicia a partir da data de aprovação do primeiro débito no cartão.

Débito em Conta: se inicia a partir da data do primeiro débito na conta.

# CANCELAMENTO DO SEGURO

O cancelamento do seguro pode acontecer por duas formas:

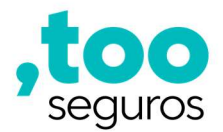

Por Inadimplência: Em que a não aprovação da cobrança de qualquer parcela cancela o seguro, devendo realizar nova contratação.

Por solicitação do cliente: Em que deve manter contato na central atendimento para solicitar o cancelamento do seguro.

### APOIO DE VENDAS

#### Repiques de cobrança

- Débito em conta: são realizadas 4 tentativas por dias consecutivos após a primeira tentativa original, se não for possível a cobrança, o bilhete de seguro será cancelado.
- Cartão de Crédito: O modelo de cobrança é recorrente, ou seja, não compromete o limite do cartão.

Caso não seja possível realizar a postagem da cobrança na primeira tentativa, novas tentativas ocorrerão por 7 dias consecutivos de acordo com a bandeira do cartão em que:

- **Bandeira Visa:** As tentativas ocorrerão a cada 2 dias pelo período de 7 dias.
- Demais bandeiras: As tentativas ocorrerão todos os dias pelo período de 7 dias.

Atenção: Após as tentativas de repique no débito ou no cartão, se não houver sucesso da cobrança o seguro será cancelado para realizar novo processo de venda se for da vontade do cliente.

### Arrecadação de parcela para comissão

### Débito em conta

A baixa da parcela ocorre em até 48 horas da cobrança realizada na conta. O repasse para a Too ocorre 1x por semana.

### Cartão de Crédito

Após o envio da cobrança no cartão, a adquirente realiza o repasse financeiro torno de 40 dias para a seguradora, ou seja, a comissão referente a parcela do seguro vendido só será paga após o prazo de 40 dias da aprovação da cobrança no cartão, seguindo o fluxo de pagamento da Too Seguros.

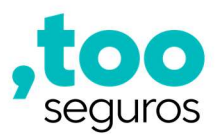

# CANAIS DE ATENDIMENTO AO CLIENTE

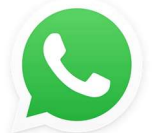

WhatsApp: 11 99400-3326 Dias úteis | das 8h às 20h

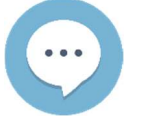

Chat: tooseguros.com.br/fale-conosco Dias úteis | das 8h às 20h

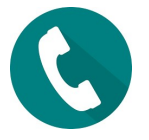

**Telefone:** 0800 775 9191 Dias úteis | das 8h às 20h SAC: 0800 776 2252 Para acionamento de assistência | 24h

# CANAIS DE SUPORTE AOS PARCEIROS

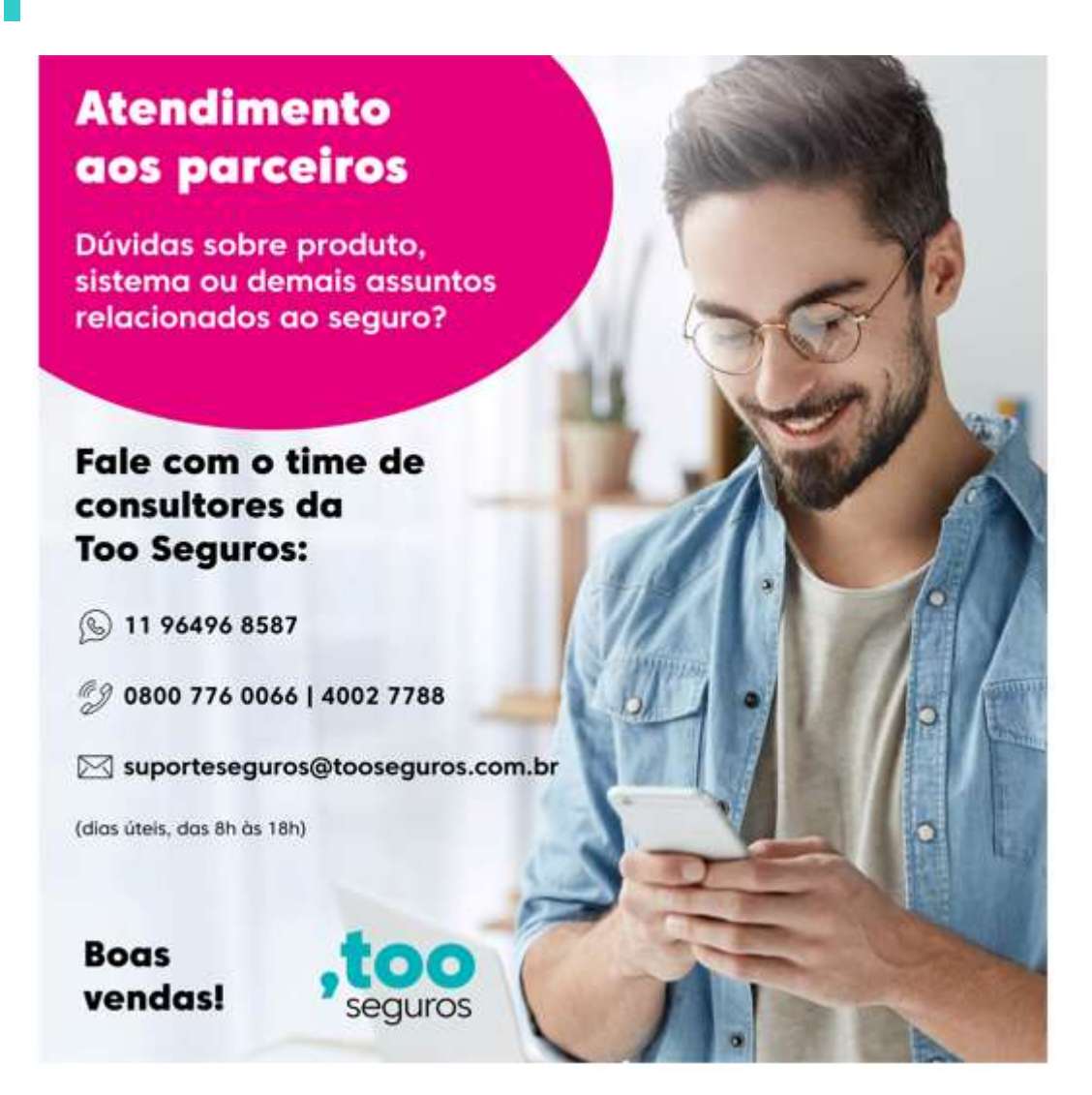